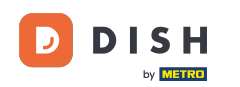

## Po zalogowaniu się do panelu DISH Order kliknij opcję Użytkownicy .

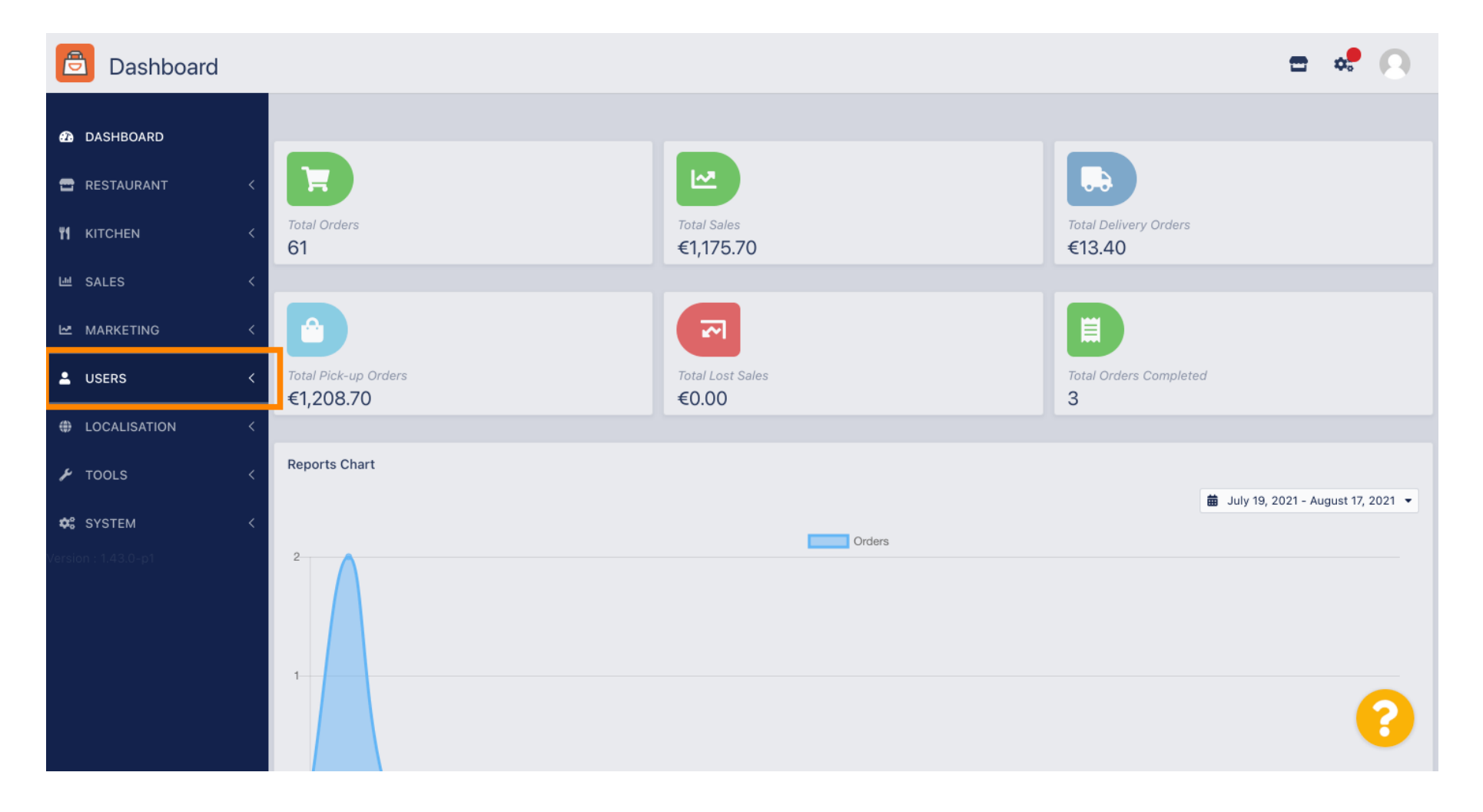

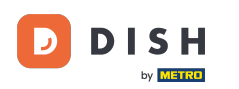

### Następnie otwórz sekcję klienci.

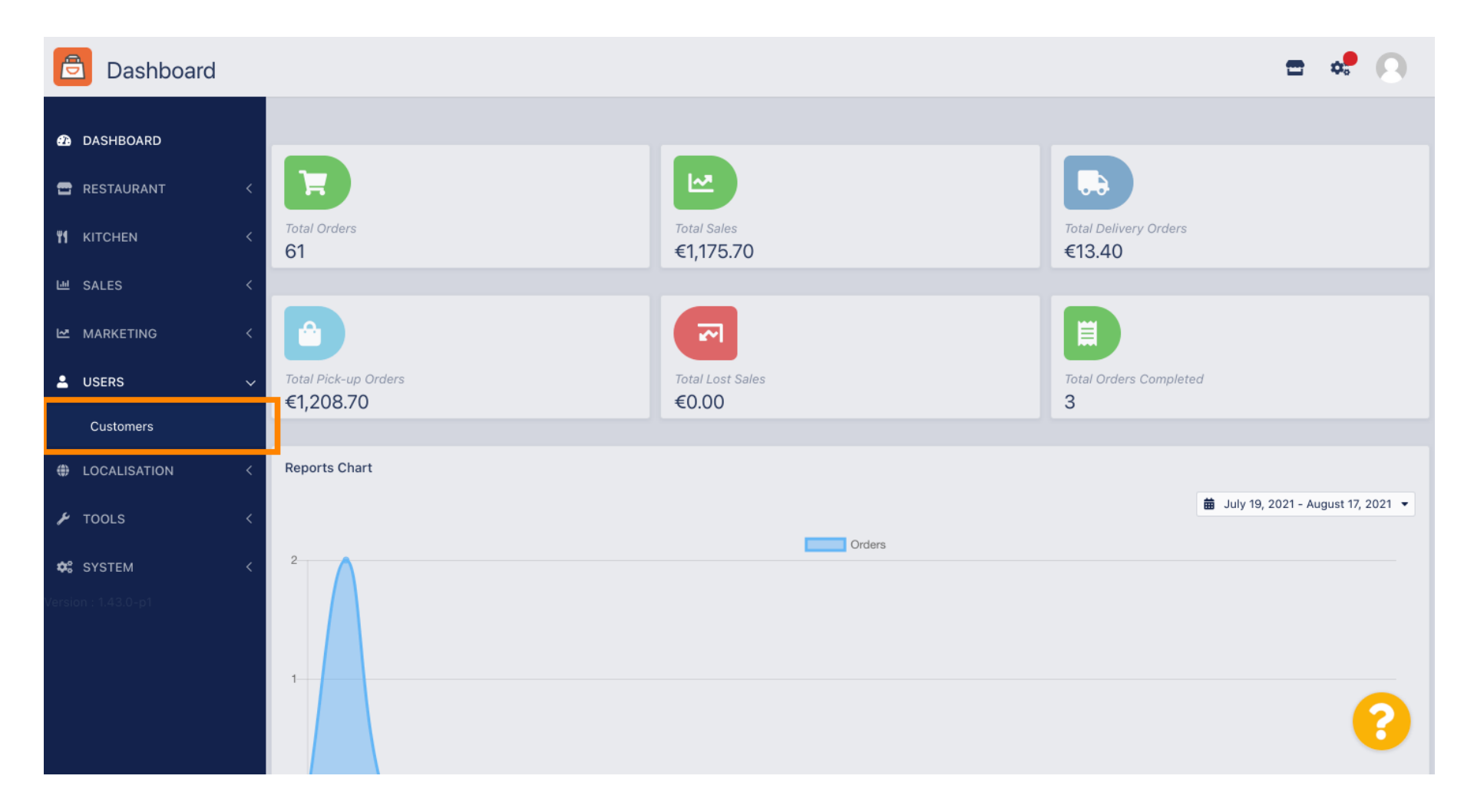

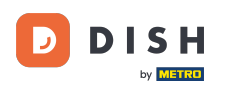

i

#### Teraz zobaczysz przegląd swoich zarejestrowanych klientów.

| Customers           |     |                       |          |                |       |           |                      | <b>=</b> • | 0 |
|---------------------|-----|-----------------------|----------|----------------|-------|-----------|----------------------|------------|---|
| DASHBOARD           | + • | lew                   | 👕 De     | Groups         |       |           |                      |            | ۲ |
| 🖶 RESTAURANT 🧹      |     |                       |          | FULL NAME      | EMAIL | TELEPHONE | DATE REGISTERED      | STATUS     | ≢ |
| <b>үү</b> кітсней < |     | ø                     | <b>.</b> |                |       |           | 27 Jul 2021 at 19:12 | Disabled   |   |
| 년 SALES <           |     | ø                     | <b>±</b> | test analytics |       |           | 27 Jun 2021 at 16:24 | Enabled    |   |
| 🗠 MARKETING <       |     | <b>A</b> <sup>1</sup> | <b>.</b> | Max Trainer    |       |           | 27 May 2021 at 15:39 | Enabled    |   |
| •                   |     | <b>A</b> <sup>2</sup> | <b>.</b> | abbb bbb       |       |           | 17 Mar 2021 at 17:30 | Enabled    |   |
|                     |     | <b>A</b> <sup>1</sup> | <b>.</b> | Testi Tester10 |       |           | 15 Mar 2021 at 10:44 | Enabled    |   |
| Customers           |     | <b>"</b>              | <b>.</b> | TEST REPLY     |       |           | 10 Mar 2021 at 16:04 | Enabled    |   |
| LOCALISATION <      |     | <b>"</b>              | <b>±</b> |                |       |           | 25 Feb 2021 at 21:50 | Enabled    |   |
| 🖌 TOOLS <           |     | ø                     | <b>±</b> |                |       |           | 25 Jan 2021 at 09:20 | Enabled    |   |
| 🗱 SYSTEM <          |     | ø                     | <b>±</b> |                |       |           | 18 Dec 2020 at 11:35 | Enabled    |   |
|                     |     | ø                     | *        |                |       |           | 5 Nov 2020 at 16:55  | Enabled    |   |
|                     |     | ø                     | <b>±</b> |                |       |           | 24 Sep 2020 at 11:06 | Enabled    |   |
|                     |     |                       |          |                |       |           |                      |            | ? |

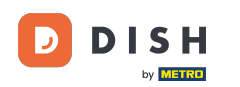

# • Klikając na Nowy możesz utworzyć nowe konto klienta.

| Customers    |   |            |                       |          |                |       |           |                      | <b>=</b> 📌 💽 |
|--------------|---|------------|-----------------------|----------|----------------|-------|-----------|----------------------|--------------|
| 🙆 DASHBOARD  |   | <b>+</b> N | ew                    | 👕 De     | elete Groups   |       |           |                      | ۲            |
| 🖶 RESTAURANT | < |            |                       |          | FULL NAME      | EMAIL | TELEPHONE | DATE REGISTERED      | STATUS 幸     |
|              | < |            | <b>A</b>              | -        |                |       |           | 27 Jul 2021 at 19:12 | Disabled     |
| 년 SALES      | < |            | <b>B</b>              | *        | test analytics |       |           | 27 Jun 2021 at 16:24 | Enabled      |
| 🗠 MARKETING  | < |            | <b>A</b> <sup>1</sup> | •        | Max Trainer    |       |           | 27 May 2021 at 15:39 | Enabled      |
|              |   |            | <b>A</b>              | -        | abbb bbb       |       |           | 17 Mar 2021 at 17:30 | Enabled      |
| - USERS      | Ý |            | ø                     | •        | Testi Tester10 |       |           | 15 Mar 2021 at 10:44 | Enabled      |
| Customers    |   |            | ø                     | <b>.</b> | TEST REPLY     |       |           | 10 Mar 2021 at 16:04 | Enabled      |
| LOCALISATION | < |            | <b>A</b> *            | •        |                |       |           | 25 Feb 2021 at 21:50 | Enabled      |
| ۶ TOOLS      | < |            | ø                     | <b>.</b> |                |       |           | 25 Jan 2021 at 09:20 | Enabled      |
| SYSTEM       | < |            | <b>B</b> <sup>1</sup> | *        |                |       |           | 18 Dec 2020 at 11:35 | Enabled      |
|              |   |            | ø                     | <b>.</b> |                |       |           | 5 Nov 2020 at 16:55  | Enabled      |
|              |   |            | <b>a</b> 1            | *        |                |       |           | 24 Sep 2020 at 11:06 | Enabled      |
|              |   |            |                       |          |                |       |           |                      | 8            |

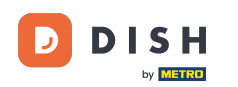

## Jeśli chcesz usunąć konto użytkownika, zaznacz je, klikając znacznik wyboru.

| Customer     | S |            |                       |          |                |       |           |                      | <b>— •</b> | 0   |
|--------------|---|------------|-----------------------|----------|----------------|-------|-----------|----------------------|------------|-----|
| 🙆 DASHBOARD  |   | <b>+</b> N | ew                    | † D€     | Groups         |       |           |                      |            | T   |
| 🖶 RESTAURANT | < |            |                       |          | FULL NAME      | EMAIL | TELEPHONE | DATE REGISTERED      | STATUS     | 111 |
|              | < |            | ø                     | •        |                |       |           | 27 Jul 2021 at 19:12 | Disabled   |     |
| ഥ SALES      | < |            | ø                     | <b>±</b> | test analytics |       |           | 27 Jun 2021 at 16:24 | Enabled    |     |
| MARKETING    | < |            | <b>6</b> 11           | •        | Max Trainer    |       |           | 27 May 2021 at 15:39 | Enabled    |     |
| •            |   |            | <b>a</b> *            | <b>.</b> | abbb bbb       |       |           | 17 Mar 2021 at 17:30 | Enabled    |     |
| USERS        | ~ |            | <b>6</b> 11           | •        | Testi Tester10 |       |           | 15 Mar 2021 at 10:44 | Enabled    |     |
| Customers    |   |            | <b>A</b> <sup>1</sup> | <b>±</b> | TEST REPLY     |       |           | 10 Mar 2021 at 16:04 | Enabled    |     |
| LOCALISATION | < |            | ø                     | •        |                |       |           | 25 Feb 2021 at 21:50 | Enabled    |     |
| 🗲 TOOLS      | < |            | ø                     | <b>.</b> |                |       |           | 25 Jan 2021 at 09:20 | Enabled    |     |
| SYSTEM       | < |            | ø                     | <u>.</u> |                |       |           | 18 Dec 2020 at 11:35 | Enabled    |     |
|              |   |            | 1                     | <b>±</b> |                |       |           | 5 Nov 2020 at 16:55  | Enabled    |     |
|              |   |            | ø                     | <u>.</u> |                |       |           | 24 Sep 2020 at 11:06 | Enabled    |     |
|              |   |            |                       |          |                |       |           |                      |            | ?   |

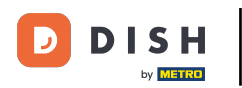

**e** I

## l kliknij <mark>usuń</mark> .

| Customers    |   |            |            |          |                |       |           |                      | <b>=</b> • <b>?</b> | 0   |
|--------------|---|------------|------------|----------|----------------|-------|-----------|----------------------|---------------------|-----|
| 🙆 DASHBOARD  |   | <b>+</b> N | ew         | 👕 De     | Groups         |       |           |                      |                     | T   |
| 🖶 RESTAURANT | < |            |            |          | FULL NAME      | EMAIL | TELEPHONE | DATE REGISTERED      | STATUS              | 111 |
|              | < |            | <b>A</b>   | -        |                |       |           | 27 Jul 2021 at 19:12 | Disabled            |     |
| ய் SALES     | < |            | ø          | -        | test analytics |       |           | 27 Jun 2021 at 16:24 | Enabled             |     |
| 🗠 MARKETING  | < |            | <b>A</b> 1 | •        | Max Trainer    |       |           | 27 May 2021 at 15:39 | Enabled             |     |
|              |   |            | <b>A</b>   | •        | abbb bbb       |       |           | 17 Mar 2021 at 17:30 | Enabled             |     |
| - USERS      | Ý |            | <b>A</b> * | •        | Testi Tester10 |       |           | 15 Mar 2021 at 10:44 | Enabled             |     |
| Customers    |   |            | ø          | <b>.</b> | TEST REPLY     |       |           | 10 Mar 2021 at 16:04 | Enabled             |     |
| OCALISATION  | < |            | ø          | •        |                |       |           | 25 Feb 2021 at 21:50 | Enabled             |     |
| 🗲 TOOLS      | < |            | ø          | •        |                |       |           | 25 Jan 2021 at 09:20 | Enabled             |     |
| 🗢 SYSTEM     | < |            | <i>.</i>   | •        |                |       |           | 18 Dec 2020 at 11:35 | Enabled             |     |
|              |   |            | ø          | •        |                |       |           | 5 Nov 2020 at 16:55  | Enabled             |     |
|              |   |            | <i>.</i>   | •        |                |       |           | 24 Sep 2020 at 11:06 | Enabled             |     |
|              |   |            |            |          |                |       |           |                      |                     | ?   |

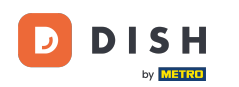

# Aby edytować już zarejestrowanego klienta kliknij ikonę ołówka.

| Customers    |   |     |            |          |                |       |           |                      | <del></del> | 9 |
|--------------|---|-----|------------|----------|----------------|-------|-----------|----------------------|-------------|---|
| 🙆 DASHBOARD  |   | + 1 | lew        | 👕 De     | Groups         |       |           |                      |             | T |
| 🖶 RESTAURANT | < |     |            |          | FULL NAME      | EMAIL | TELEPHONE | DATE REGISTERED      | STATUS      | # |
|              | < |     | <b>AN</b>  | •        |                |       |           | 27 Jul 2021 at 19:12 | Disabled    |   |
| 迪 SALES      | < |     | ø          | •        | test analytics |       |           | 27 Jun 2021 at 16:24 | Enabled     |   |
| 🗠 MARKETING  | < |     | ø          | •        | Max Trainer    |       |           | 27 May 2021 at 15:39 | Enabled     |   |
|              |   |     | ø          | *        | abbb bbb       |       |           | 17 Mar 2021 at 17:30 | Enabled     |   |
| USERS        | ~ |     | <b>A</b> * | •        | Testi Tester10 |       |           | 15 Mar 2021 at 10:44 | Enabled     |   |
| Customers    |   |     | <b>"</b>   | <b>.</b> | TEST REPLY     |       |           | 10 Mar 2021 at 16:04 | Enabled     |   |
| LOCALISATION | < |     | <b>"</b>   | •        |                |       |           | 25 Feb 2021 at 21:50 | Enabled     |   |
| 🗲 TOOLS      | < |     | ø          | <b>.</b> |                |       |           | 25 Jan 2021 at 09:20 | Enabled     |   |
| SYSTEM       | < |     | <b>A</b>   | •        |                |       |           | 18 Dec 2020 at 11:35 | Enabled     |   |
|              |   |     | <b>A</b>   | •        |                |       |           | 5 Nov 2020 at 16:55  | Enabled     |   |
|              |   |     | <b>A</b>   |          |                |       |           | 24 Sep 2020 at 11:06 | Enabled     |   |
|              |   |     |            |          |                |       |           |                      |             | ? |

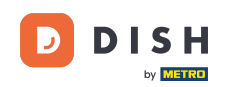

• W zakładce Klient możesz edytować imię , adres e-mail i numer telefonu , które klient podał podczas zakładania konta w Twoim sklepie.

| Customer     | Edit |                                         |                   | <b>=</b> 📌 🕓 |
|--------------|------|-----------------------------------------|-------------------|--------------|
| 🙆 DASHBOARD  |      | 🕞 Save 🔒 Save & Close 🧻                 |                   |              |
| 🖶 RESTAURANT |      | Customer Address Orders                 |                   |              |
|              |      | First Name                              | Last Name         |              |
| 迪 SALES      |      | Мах                                     | Trainer           |              |
| 🗠 MARKETING  |      | Email                                   | Telephone         |              |
| LUSERS       | ~    |                                         | +49 -             |              |
| Customers    |      | Password                                | Confirm Password  |              |
| LOCALISATION |      | Leave blank to leave password unchanged |                   |              |
| 🗲 TOOLS      |      | Customer Group                          | Newsletter Status |              |
| 🗱 SYSTEM     |      | Default group 👻                         | Subscribe         |              |
|              |      |                                         |                   |              |
|              |      |                                         |                   |              |
|              |      |                                         |                   | 2            |
|              |      |                                         |                   | •            |

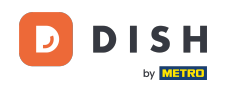

Możesz również zmienić hasło konta sklepowego klienta. Uwaga: Hasło jest wymagane przez klienta do zalogowania się.

| Customer     | Edit |                                         |                   | <b>=</b> 📌 🖸 |
|--------------|------|-----------------------------------------|-------------------|--------------|
| 🙆 DASHBOARD  |      | Save Save & Close                       |                   |              |
| 🗃 RESTAURANT | <    | Customer Address Orders                 |                   |              |
|              | <    | First Name                              | Last Name         |              |
| ഥ SALES      | <    | Мах                                     | Trainer           |              |
| 🗠 MARKETING  | <    | Email                                   | Telephone         |              |
| LUSERS       | ~    |                                         | +49 •             | _            |
| Customers    |      | Password                                | Confirm Password  |              |
| LOCALISATION | <    | Leave blank to leave password unchanged |                   |              |
| 🗲 TOOLS      | <    | Customer Group                          | Newsletter Status |              |
| 🛠 SYSTEM     | <    | Default group 🔻                         | Subscribe Enabled |              |
|              |      |                                         |                   |              |
|              |      |                                         |                   |              |
|              |      |                                         |                   | 0            |
|              |      |                                         |                   | •            |

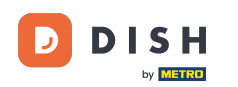

• Wszyscy klienci są automatycznie przypisywani do grupy domyślnej.

| <b>=</b> 📌 💽 |
|--------------|
|              |
|              |
|              |
|              |
|              |
|              |
|              |
|              |
|              |
|              |
|              |
|              |
|              |
| 6            |
|              |

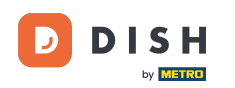

Jeśli klient wyraził zgodę na otrzymywanie newsletterów, opcja subskrypcji newslettera zostanie ustawiona na .

| Customer     | Edit |                                         |                  | = 📌 🕓   |
|--------------|------|-----------------------------------------|------------------|---------|
| DASHBOARD    |      | Save Save & Close                       |                  |         |
| 🖶 RESTAURANT | <    | Customer Address Orders                 |                  |         |
|              | <    | First Name                              | Last Name        |         |
| 네 SALES      | <    | Max                                     | Trainer          |         |
| 🗠 MARKETING  | <    | Email                                   | Telephone        |         |
| LUSERS       | ~    |                                         | +49 -            |         |
| Customers    |      | Password                                | Confirm Password |         |
| LOCALISATION | <    | Leave blank to leave password unchanged |                  |         |
| 🖌 TOOLS      | <    | Customer Group                          | Newsletter       | Status  |
| 🗱 SYSTEM     | <    | Default group 🔫                         | Subscribe        | Enabled |
|              |      |                                         |                  |         |
|              |      |                                         |                  |         |
|              |      |                                         |                  | 9       |
|              |      |                                         |                  | 6       |

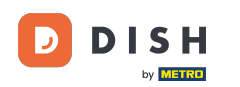

## Aby wyłączyć konto, wystarczy ustawić przełącznik statusu na wyłączony.

| Customer Edit                                                      | <b>=</b> 📌 🕓 |
|--------------------------------------------------------------------|--------------|
| DASHBOARD     Save & Close                                         |              |
| RESTAURANT     Customer     Address     Orders                     |              |
| Image: Witchen     Kitchen     First Name     Last Name            |              |
| Max Trainer                                                        |              |
| MARKETING C Email Telephone                                        |              |
| ▲ USERS ~                                                          |              |
| Password     Confirm Password       Customers     Confirm Password |              |
| Localisation     Colling and the leave password unchanged          |              |
| Customer Group     Newsletter     Status                           |              |
|                                                                    |              |
| /ersion : 1.43.0-p1                                                |              |
|                                                                    |              |
|                                                                    |              |
|                                                                    | 6            |

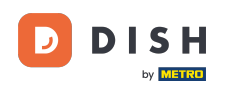

Po zakończeniu wprowadzania zmian kliknij przycisk Zapisz, aby je zapisać .

| Customer Edit     | t                                         |                   | = 🔹 😣 |
|-------------------|-------------------------------------------|-------------------|-------|
| DASHBOARD         | 🖬 Save & Close                            |                   |       |
| 🖀 RESTAURANT      | Customer Address Orders                   |                   |       |
| <b>Y1</b> KITCHEN | < First Name                              | Last Name         |       |
| 년 SALES           | Max                                       | Trainer           |       |
|                   | Email                                     | Telephone         |       |
| LUSERS            | v                                         | +49 -             |       |
| Customers         | Password                                  | Confirm Password  |       |
|                   | C Leave blank to leave password unchanged |                   |       |
| 🗲 TOOLS           | Customer Group                            | Newsletter Status |       |
| 🛠 SYSTEM          | Cefault group 👻                           | Subscribe Enabled |       |
|                   |                                           |                   |       |
|                   |                                           |                   |       |
|                   |                                           |                   |       |
|                   |                                           |                   | 6     |

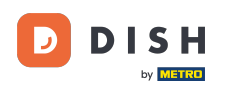

i

#### W zakładce adres można zobaczyć adresy, które klient zapisał na swoim koncie.

| Customer Edit                      |   |
|------------------------------------|---|
|                                    |   |
| ERSTAURANT Customer Address Orders |   |
| KITCHEN        Address 1 🛛 🖃 +     |   |
| Maddress 1 Address 2               |   |
| MARKETING <                        |   |
| L USERS V                          |   |
| Customers Country                  |   |
| <pre># LOCALISATION &lt;</pre>     | • |
| ₣ TOOLS <                          |   |
| ¢€ SYSTEM <                        |   |
| Version : 1.43.0-p1                |   |
|                                    |   |
|                                    |   |
|                                    |   |

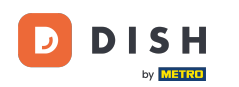

## Aby dodać kolejny adres kliknij ikonę książki ze znakiem plus.

| 🖻 C             | Customer Edit |                         | 📼 😒       | 0 |  |  |  |  |  |
|-----------------|---------------|-------------------------|-----------|---|--|--|--|--|--|
| 🙆 DASHI         | BOARD         | Save Save & Close       |           |   |  |  |  |  |  |
| 🖀 RESTA         | AURANT <      | Customer Address Orders |           |   |  |  |  |  |  |
| <b>ч1</b> кітсн | ien <         | Address 1 🖸 🗧 +         |           |   |  |  |  |  |  |
| 迪 SALES         | s <           | Address 1               | Address 2 |   |  |  |  |  |  |
| 🗠 MARK          | (ETING <      |                         |           |   |  |  |  |  |  |
|                 | s v           | City                    | State     |   |  |  |  |  |  |
| Custo           | omers         | Postcode                | Country   |   |  |  |  |  |  |
| 🌐 LOCAI         | LISATION <    |                         |           | - |  |  |  |  |  |
| F TOOLS         |               |                         |           |   |  |  |  |  |  |
| 🕫 Syste         | EM <          |                         |           |   |  |  |  |  |  |
|                 |               |                         |           |   |  |  |  |  |  |
|                 |               |                         |           |   |  |  |  |  |  |
|                 |               |                         |           | 5 |  |  |  |  |  |
|                 |               |                         |           |   |  |  |  |  |  |

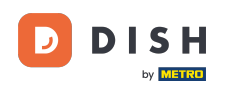

• Następnie kliknij na nowo utworzony adres, aby wprowadzić nowe dane adresowe.

| Custom       | er Edit |                         |           | <b>=</b> 📌 💽 |  |  |  |  |  |
|--------------|---------|-------------------------|-----------|--------------|--|--|--|--|--|
| DASHBOARD    |         | Save Save & Close       |           |              |  |  |  |  |  |
| 🖀 RESTAURANT | <       | Customer Address Orders |           |              |  |  |  |  |  |
|              | <       | Address 1 3 Address 2 3 |           |              |  |  |  |  |  |
| ഥ SALES      | <       | Address 1               | Address 2 |              |  |  |  |  |  |
| 🗠 MARKETING  | <       |                         |           |              |  |  |  |  |  |
| LUSERS       | ~       | City                    | State     |              |  |  |  |  |  |
| Customers    |         | Postcode                | Country   |              |  |  |  |  |  |
| LOCALISATION | <       |                         |           | •            |  |  |  |  |  |
| 🖌 TOOLS      | <       |                         |           |              |  |  |  |  |  |
| 🗱 SYSTEM     | <       |                         |           |              |  |  |  |  |  |
|              |         |                         |           |              |  |  |  |  |  |
|              |         |                         |           |              |  |  |  |  |  |
|              |         |                         |           | 0            |  |  |  |  |  |
|              |         |                         |           | •            |  |  |  |  |  |

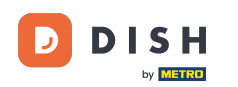

## Aby usunąć adres kliknij na mały krzyżyk znajdujący się obok niego.

| 🖻 Custo      | mer Edit |                             |           | <b>=</b> 📌 💽 |  |  |  |  |  |
|--------------|----------|-----------------------------|-----------|--------------|--|--|--|--|--|
| 🔁 DASHBOARD  |          | Save Save & Close           |           |              |  |  |  |  |  |
| 🖻 RESTAURANT |          | Customer Address Orders     |           |              |  |  |  |  |  |
|              |          | Address 1 🛛 Address 2 🖸 🗧 + |           |              |  |  |  |  |  |
| 년 SALES      |          | Address 1                   | Address 2 |              |  |  |  |  |  |
|              |          |                             |           |              |  |  |  |  |  |
| LUSERS       | ~        | City                        | State     |              |  |  |  |  |  |
| Customers    |          | Postcode                    | Country   |              |  |  |  |  |  |
| LOCALISATION | N <      |                             |           | ~            |  |  |  |  |  |
| 🖌 tools      |          |                             |           |              |  |  |  |  |  |
| 🗱 SYSTEM     |          |                             |           |              |  |  |  |  |  |
|              |          |                             |           |              |  |  |  |  |  |
|              |          |                             |           |              |  |  |  |  |  |
|              |          |                             |           | 2            |  |  |  |  |  |
|              |          |                             |           | •            |  |  |  |  |  |

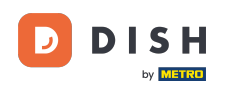

Po zakończeniu wprowadzania zmian kliknij przycisk Zapisz, aby je zapisać .

| Customer   | Edit                                                                                                    |                                                                                                    |                                                                                                    | <b>=</b> 📌 🕓  |  |  |  |  |  |  |
|------------|----------------------------------------------------------------------------------------------------|----------------------------------------------------------------------------------------------------|----------------------------------------------------------------------------------------------------|---------------|--|--|--|--|--|--|
| SHBOARD    |                                                                                                    | 🕞 Save 🗟 Close                                                                                            |                                                                                                    |               |  |  |  |  |  |  |
| STAURANT   | <                                                                                                    | Customer Address Orders                                                                                   |                                                                                                    |               |  |  |  |  |  |  |
| CHEN       | <                                                                                                    | Address 1 🗿 \Xi +                                                                                         |                                                                                                    |               |  |  |  |  |  |  |
| LES        | <                                                                                                    | Address 1                                                                                                 | Address 2                                                                                                    |               |  |  |  |  |  |  |
| RKETING    | <                                                                                                    | City                                                                                                    | State                                                                                                    |               |  |  |  |  |  |  |
| ERS        | ~                                                                                                    |                                                                                                    | Side                                                                                                    |               |  |  |  |  |  |  |
| ustomers   |                                                                                                    | Postcode                                                                                                  | Country                                                                                                    |               |  |  |  |  |  |  |
| CALISATION | <                                                                                                    |                                                                                                    |                                                                                                    | •             |  |  |  |  |  |  |
| OLS        | <                                                                                                    |                                                                                                    |                                                                                                    |               |  |  |  |  |  |  |
| STEM       | <                                                                                                    |                                                                                                    |                                                                                                    |               |  |  |  |  |  |  |
|            |                                                                                                    |                                                                                                    |                                                                                                    |               |  |  |  |  |  |  |
|            |                                                                                                    |                                                                                                    |                                                                                                    |               |  |  |  |  |  |  |
|            |                                                                                                    |                                                                                                    |                                                                                                    |               |  |  |  |  |  |  |
|            |                                                                                                    |                                                                                                    |                                                                                                    |               |  |  |  |  |  |  |
|            | Customer<br>SHBOARD<br>STAURANT<br>CHEN<br>CHEN<br>LES<br>RKETING<br>ERS<br>LSTOMERS<br>CALISATION<br>CALISATION<br>COLS<br>STEM<br>.43.0-D1 | Customer Edit   ShBOARD   STAURANT   CHEN   CHEN   CALISATION   CALISATION   CALISATION   STEM   (43.0-p1 | SHBOARD   STAURANT   CHEN   CHEN   CHE | Customer Edit |  |  |  |  |  |  |

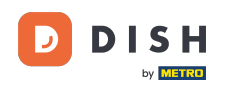

i

W zakładce zamówienia możesz zobaczyć <mark>przegląd wszystkich zamówień,</mark> jakie klient złożył w Twoim sklepie.

| Customer     | Edit |        |               |        |          |          |       |                 |                     | <b>-</b> • | 0 |
|--------------|------|--------|---------------|--------|----------|----------|-------|-----------------|---------------------|------------|---|
| 🙆 DASHBOARD  |      | Save   | Save & Close  |        |          |          |       |                 |                     |            |   |
| 🖶 RESTAURANT | <    | Custor | mer Address   | Orders |          |          |       |                 |                     |            |   |
|              | <    | ID     | CUSTOMER NAME | S      | STATUS   | TYPE     | TOTAL | FULFILMENT TIME | FULFILMENT DATE     |            |   |
| ഥ SALES      | <    | 37     |               | ļ      | Accepted | Delivery | 6.7   | 16:30:00        | 2021-03-15 00:00:00 |            |   |
|              |      | 38     |               | Å      | Accepted | Delivery | 6.7   | 16:30:00        | 2021-03-15 00:00:00 |            |   |
| MARKETING    | <    | 49     |               | ļ      | Accepted | Pick-up  | 11.6  | 11:39:00        | 2021-04-09 00:00:00 |            |   |
| LUSERS       | ~    | 50     |               | ŀ      | Accepted | Pick-up  | 11.6  | 12:05:00        | 2021-04-09 00:00:00 |            |   |
| Customers    |      | 59     |               | C      | Canceled | Pick-up  | 10.8  | 10:31:00        | 2021-05-07 00:00:00 |            |   |
|              | <    | 61     |               | C      | Canceled | Pick-up  | 6.7   | 12:08:00        | 2021-05-07 00:00:00 |            |   |
| 🗲 TOOLS      | <    |        |               |        |          |          |       |                 |                     |            |   |
| 🗱 SYSTEM     | <    |        |               |        |          |          |       |                 |                     |            |   |
|              |      |        |               |        |          |          |       |                 |                     |            |   |
|              |      |        |               |        |          |          |       |                 |                     |            |   |
|              |      |        |               |        |          |          |       |                 |                     |            |   |
|              |      |        |               |        |          |          |       |                 |                     |            | 2 |
|              |      |        |               |        |          |          |       |                 |                     |            |   |
|              |      |        |               |        |          |          |       |                 |                     |            |   |

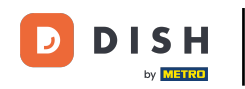

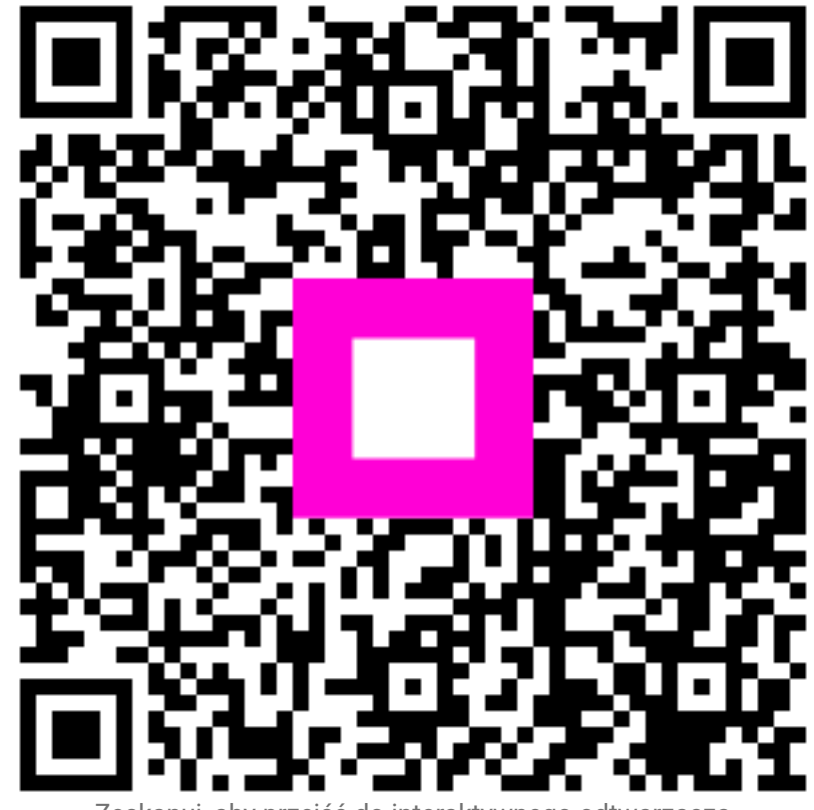

Zeskanuj, aby przejść do interaktywnego odtwarzacza